## <u>Wordpress</u>

## Design / Theme ändern

- 1. Neue Themes auswählen und installieren
  - Im Menü auf der linken Seite Design Themes auswählen
  - > Auf den Kartiereiter "Themes installieren" klicken
  - Filter einstellen
  - Themes finden
  - "Auf jetzt installieren" klicken
  - > Das Paket wird heruntergeladen und extrahiert
  - Möchte man das herunter geladene Design auch einsetzen, muss man es aktivieren
  - Alle Themes werden im Verzeichnis wp-content/themes als eigener Ordner angelegt bzw. müssen dort hinein kopiert werden

| W HBFC09 Shop |                                                                    |                    | Themes v           | erwalten 🔻 Wi |
|---------------|--------------------------------------------------------------------|--------------------|--------------------|---------------|
| 🙆 Dashboard   | WordPress 3.1 ist verfügbar! Bitte aktualisiere jetzt.             |                    |                    |               |
| « Artikel     | 🗊 Themes u                                                         | verwalten <b>T</b> | hemes installieren |               |
| 🕼 Mediathek   | Suchen   Hochladen   Empfohlen   Neueste   Vor kurzem aktualisiert |                    |                    |               |
| P Links       | Suche Themes nach Schlüsselwort, Autor oder Schlagwort.            |                    |                    |               |
| 🗐 Seiten      | Begriff 💌 Suchen                                                   |                    |                    |               |
| 🖵 Kommentare  |                                                                    |                    |                    |               |
| «             | Nach Funktionen filtern                                            |                    |                    |               |
| 💼 Design 🔹    | Finde Themes nach speziellen Funtionen                             |                    |                    |               |
| > Themes      | Farben                                                             |                    |                    |               |
| Widgets       | Schwarz                                                            | 📃 Blau             | 📃 Braun            | 📃 Grün        |
| Menüs         | 🗌 Orange                                                           | 🔲 Pink             | 🗌 Violett          | 🗌 Rot         |
| Hintergrund   | Silber                                                             | 📃 Hellbraun        | 🔲 Weiss            | 🔲 Gelb        |
| Editor        | 🗌 Dunkel                                                           | 🔲 Hell             |                    |               |
| 🖉 Plugins 🕚   | Spalten                                                            |                    |                    |               |

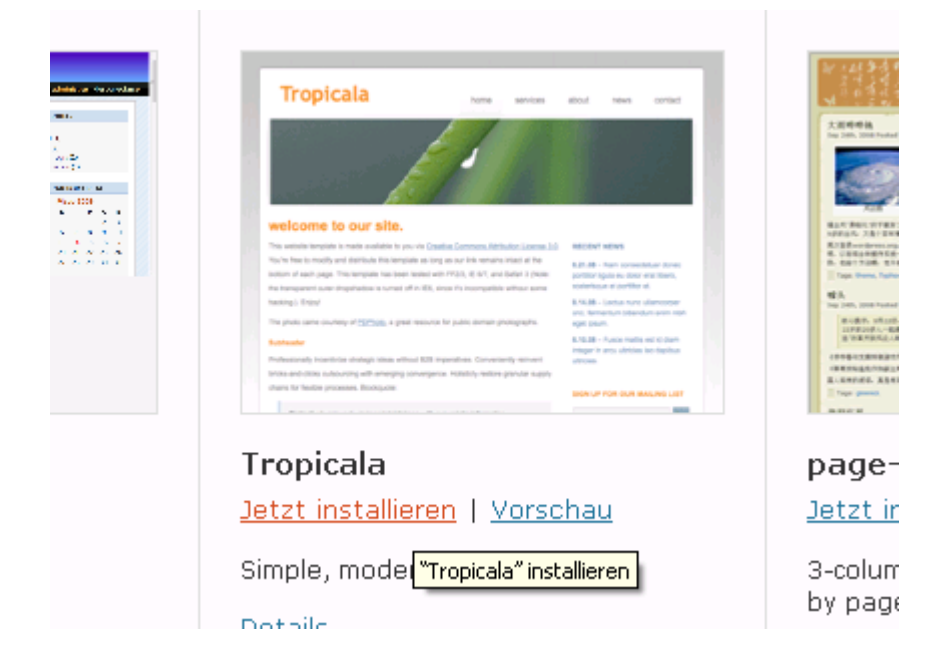

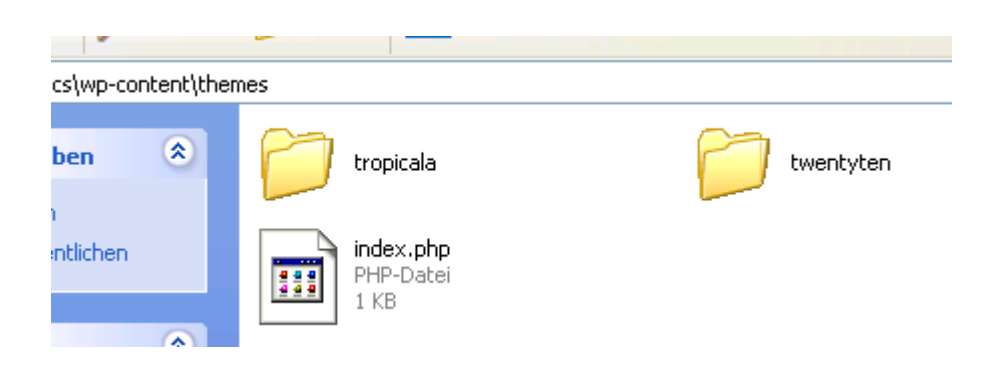

## 2. Installierte Themes auswählen

Sind bereits mehrere Themes installiert, kann man darunter auswählen. Dazu muss nur das gewünschte Theme aktiviert werden.

- > Im Menü auf der linken Seite Design Themes auswählen
- > Es erscheint die Übersicht über vorhandene Themes
- Wählen Sie ein Theme aus
- Auf "aktivieren" klicken
- > Fertig

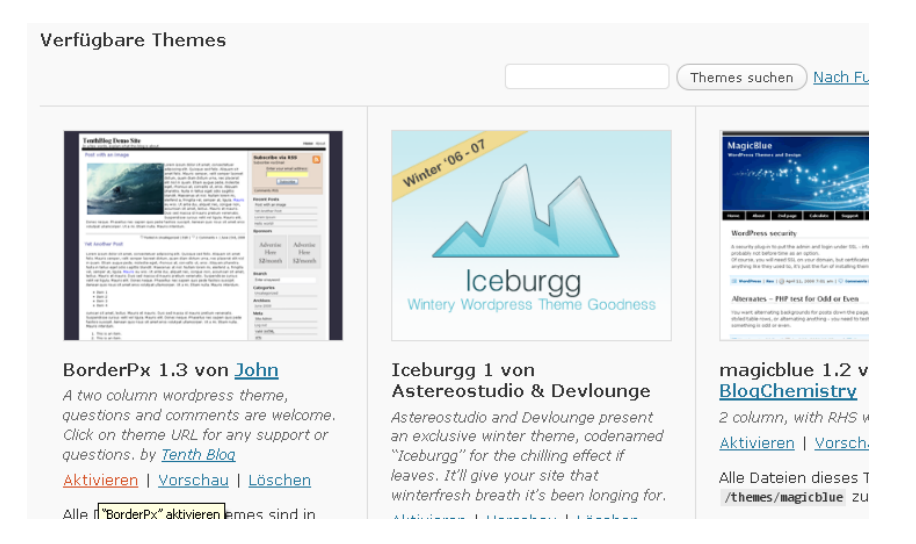

- Über "Vorschau" können Sie auch ausprobieren, ob Ihnen das Thema gefällt Haben Sie ein Theme gefunden, dass Ihnen ganz und gar nicht entspricht
- Haben Sie ein Theme gefunden, dass Ihnen ganz und gar nicht entspricht, löschen Sie es über die "Löschen"-Option

## 3. Themes von Hand installieren

Sie können Themes auch downloaden und per FTP-Programm in das Verzeichnis wp-content/themes übertragen. Diese sollten in der Übersicht über vorhandene Themes automatisch aufgeführt werden.

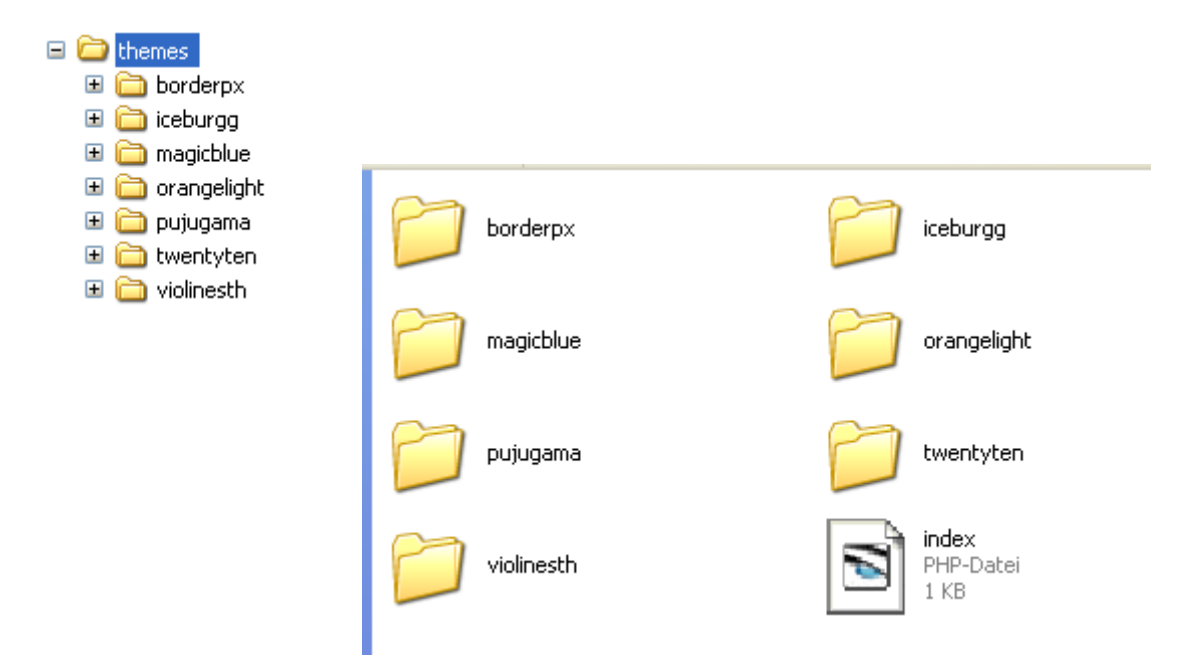